**MiShare** is a secure collaborative file transfer system provided by MCIT at the University of Michigan Health System (UMHS). The MiShare infrastructure provides a method approved by the UMHS Compliance Office for UMHS personnel, non-UMHS business partners, patients and researchers to securely transfer files, including files that contain electronic Protected Health Information (ePHI), protected research data, or other sensitive information. Files are encrypted while being uploaded or downloaded, and are encrypted while they are on the MiShare server.

## Sending a Package to UMHS personnel

- 1. With a web browser, go to the following link: <u>https://mishare.med.umich.edu</u>
- 2. The *MiShare* page will appear. Note the **Security Notice** on the right side of the screen before proceeding.
- 3. Business partners should locate and click the Register and Send Files link as shown below.
- 4. Once the *Register and Send Files* screen appears, fill in the appropriate fields. In the *Recipient Email(s)* field, type the full (med.umich.edu) email address of each recipient, separating multiple recipient UMHS email addresses with commas. Be sure to type in the text presented in the Captcha box. If you are having trouble with the Captcha displayed, you can hit the refresh button to get a new Captch image. Once the fields are filled, click the **Register and Send Files** button.

| skip repetitive navigation<br><b>Missing area</b><br>secure collaborative file exchange                                        | University of Michigan<br>Health System                                                                                                    | A constant of the exchange of the exchange of | University of Michigan<br>Health System                                                                                                    |
|----------------------------------------------------------------------------------------------------|----------------------------------------------------------------------------------------------------|----------------------------------------------------------------------------------------------------|----------------------------------------------------------------------------------------------------|
| Sign On<br>Username:<br>Password:<br>& Sign On<br>Need Help? <u>Tech Support</u><br>Forget your password? <u>Request a par</u> | Security Notice           This is a University of Michigan Health System computer system and is the property of the Regents of the University of Michigan. It is for authorized use only. Users (authorized or unauthorized) have no explicit or implicit expectation of privacy.           Any or all uses of this system may be intercepted, monitored, recorded, copied, audited, inspected, and disclosed to the Regents of the University of Michigan or their agents, and law enforcement personnel. By using this system, the user consents to such oversight.           Unauthorized or improper use of this system may result in administrative disciplinary action and civil and criminal penalties. By continuing to use this system you indicate your awareness of and consent to these terms and conditions of use. LOG OFF IMMEDIATELY if you do not agree to the conditions stated in this warning.           ssword change | Register and Send Files                                                                                                    | Security Notice<br>This is a University of Michigan Health System<br>computer system and is the property of the<br>Regents of the University of Michigan. It is for<br>authorized use only. Users (authorized or<br>unauthorized) have no explicit or implicit<br>expectation of prixeq. Any or all uses of this<br>system may be intercepted, monitored,<br>recorded, copied, audited, inspected, and<br>disclosed to the Regents of the University of<br>Michigan or their agents, and law enforcement<br>personel. By using this system, the user<br>consents to such oversight. Unauthorized or<br>improper use of this system may result in<br>administrative disciplinary action and civil and<br>criminal penalties. By continuing to use this<br>system you indicate your awareness of and<br>consent to these terms and conditions of use.<br>LOG OFF IMMEDIATE/IV fou do not agree to<br>the conditions stated in this warning. |
| Don't have an account <u>Register and Send</u>                                                                                 | Files                                                                                                    | Return to the sign on page                                                                                                    |                                                                                                    |

#### Instructions for using MiShare: send packages, receive packages and reset password

- 5. Once the Captcha has been verified the user will be prompted to choose a password as shown below:
- 6. The first time a business partner sends files, a screen will appear recommending the installation of the Upload/Download Wizard applet. Using the Wizard has a number of advantages over not using it, including the ability to drag and drop files, the ability to send large files, and to enable error-checking on the file uploads and downloads. The Wizard only needs to be installed once in the browser. Once the Wizard is installed, it will automatically be used for all future transfers.
  - To install the Wizard, click the Install the Upload/Download Wizard link and follow the provided instructions. Internet Explorer users should install the ActiveX applet; other browsers will install the Java applet. Once the Wizard installs, proceed to the next step.
  - To elect to never use the Wizard permanently, click the **Disable the Wizard** link.
  - To avoid using the Wizard for a single session, click the **Disable the Wizard for this session only** link.

| Misha<br>secure collaborative file et                                                                                                    | <b>re</b>                                                                                                    | University of Michigan<br>Health System |
|----------------------------------------------------------------------------------------------------|----------------------------------------------------------------------------------------------------|-----------------------------------------|
| Signed onto University of M                                                                                                    | ichigan Health System as new_user@anymail.com.                                                                                                    | <u>Sign Out</u>                         |
| Need Help?                                                                                                    | My Account (new_user@anymail.com)                                                                                                    |                                         |
| <ul> <li><u>Tech Support</u></li> <li><u>Using MiShare</u></li> </ul>                                                                          | Change Password                                                                                                    |                                         |
| All time and date stamps<br>displayed on this site<br>are GMT -4, except<br>time and date stamps<br>recorded during standard<br>time (GMT -5). | Requirements:<br>Must be at least 8 characters.<br>Must not contain at least extension of the semane.<br>Must not contain at least one letter and one number.<br>Must not contain dictionary words.<br>Must not match any of the previous 13 passwords. |                                         |
|                                                                                                    | Enter your New Password:                                                                                                    |                                         |
|                                                                                                    | Enter your New Password Again:                                                                                                    |                                         |
|                                                                                                    | Now press the "Change Password" button: Change Password                                                                                                    |                                         |

#### 0

Even if disabled, the Wizard can always be installed at a later date from the Send a Package screen.

- 7. Once the Send a Package screen loads, provide a Subject and Note to accompany the link for the package. This information allows the recipient to identify the package contents. Then, upload the files to the package.
  - Using the Upload/Download Wizard
  - If the Wizard is disabled:
    - i. In the *Files* section, click the **Browse (Windows) or Choose File** (Macintosh) button.
    - ii. In the new window, locate the file to attach and click the Choose (Macintosh) or Open (Windows) button. Click the Upload button. The file will upload and appear in the list.
    - iii. To add additional files, click the **Add another file** link and then select a file and Upload for each additional file.

#### Install the Upload/Download Wizard

It is recommended that you install the Upload/Download Wizard, a Java Applet that allows you to:

- · Transfer files greater than 2GB
- Transfer multiple files by drag-and-drop
- Perform automatic integrity checking
- Compress data during transfer

Install the Upload/Download Wizard (Java)

~ OR ~

Disable the Wizard Disable the Wizard for this session only

| rom:<br>ubject:<br>Required) | johndoe@generic.com                                                        |  |  |  |
|------------------------------|----------------------------------------------------------------------------|--|--|--|
| ubject:                      |                                                                            |  |  |  |
| equired)                     | financial reports for 2011                                                 |  |  |  |
| Files:<br>(Required)         | 🗋 FinRprt2011-1.pdf 😼 (38 B) 🔀                                             |  |  |  |
|                              | 📄 FinRprt2011-2.pdf 🐻 (25 B) 🔀                                             |  |  |  |
|                              | Total: 63 B                                                                |  |  |  |
|                              | To upload an attachment: 🗡 CLICK HERE to Launch the Upload/Download Wizard |  |  |  |
| Note:<br>(Required)          | b / ∐ (Font) ▼ (Size) ▼ ≣ ≣ ≣ ⊟ ⊟ ⊒ ⊒ ∷ ⊛ 45 **                            |  |  |  |
|                              | Here are the Financial Reports for 2011.                                   |  |  |  |
|                              | John                                                                       |  |  |  |
|                              |                                                                            |  |  |  |
|                              |                                                                            |  |  |  |
|                              |                                                                            |  |  |  |
|                              |                                                                            |  |  |  |
|                              |                                                                            |  |  |  |
|                              | John                                                                       |  |  |  |

- 8. Once the files have been added to the package, click the **Send** button.
- 9. When the package is sent, the screen will reappear with a message at the top indicating "Sent package with ID '######### OK." The ID number is unique for each package.

The designated recipient(s) will receive an email message from the MiShare system with a Subject of "A new MiShare package has been sent to you." Within the message, the recipient will see a link to access it.

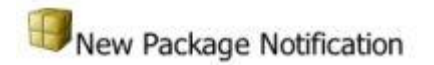

A new package has been posted for you.

## **Receiving a Package**

When UMHS personnel send a package to a business partner, the business partner will receive at least one email from the MiShare system.

A designated recipient will always receive an email message from the "UMHS individual via MiShare..." with a Subject of "A New Package Is Waiting." Within the message, the Subject provided for the package will be displayed with a link to access the package using any existing sign on credentials associated with the recipient's email address.

New Package Notification

A new package has been posted for you.

If the designated recipient has not recently been sent a package, the recipient will also receive an email indicating a **New User Account for MiShare** was created using the recipient's email address. The email contains the sign on credentials to use to access the MiShare system and the package.

F

- 1. Click the link in the "New Package" email. A web browser will open and load the *MiShare* page. The recipient's email address will automatically be entered into the *Username* field of the Level-2 Sign On area.
- 2. In the *Password* field, enter the password associated with the email address. (This password is initially provided in a separate email; you will be required to change the password when signing on for the first time.)
- 3. Click the Sign On button.
- 4. The browser window will display the package information. Click the **Download** button to download the file to the local machine. Some file types, especially PDF files, may open directly in the browser; in these cases, return to the previous screen, right-click the **Download** button, and select the option to save the linked file.

| Package from User, UMHS (umhsuser)                                            |  |  |  |  |
|-------------------------------------------------------------------------------|--|--|--|--|
| Trash Reply Reply All                                                         |  |  |  |  |
| To: johndoe@generic.com<br>From: User,UMHS (umhsuser) at 2/10/2012 4:48:13 PM |  |  |  |  |
| Mailbox: / Inbox/ Will Expire: in 4 days                                      |  |  |  |  |
| Here you go                                                                   |  |  |  |  |
| Files:<br>FinRprt2011-1.pdf (49.9 KB) Download<br>Total: 49.9 KB              |  |  |  |  |
| Trash Reply Reply All Forward                                                 |  |  |  |  |
| 🚳 <u>View Package History</u> - <i>与</i> <u>View Print Friendly</u>           |  |  |  |  |

## **Resetting your Password**

If you have been sent a file from a UMHS person, your account password can be reset by the UMHS person responsible for your relationship if you can't remember it.

- 1. In your browser, go to https://mishare.med.umich.edu
- 2. At the bottom of the page there is a link **Request a password change**. Select that and you will be taken to a page where you can enter your username. That will be the email address that the package was sent to.
- 3. Click the **Request Password Change** button.
- 4. The person responsible for the account will receive an email with a link that can be used to reset the password. Note that the request is only good for 30 minutes; you must complete the password change within that time.

#### External Users - non-UMHS Personnel who have been sent a package

- 1. If you have locked the account guessing the wrong password, wait at least 15 minutes before attempting again.
- 2. You have been sent an email with the information about how to login to the system. Remember that upon your first login you will be requested to change your password. Your username will be the email address that the package was sent to. Remember to use the new password that you set.
- 3. Your account will remain active for at least two weeks after you last used it. After that, if you receive another package from a UMHS person, a new account may be created with a new password, and you will receive another email with the login credentials. As before, you will be required to reset the password when you first login.
- 4. You can send packages to any UMHS person using MiShare. From the MiShare main page at http://mishare.med.umich.edu, click on the link under the second blue banner that reads "Send files to UMHS personnel" and use the recipient's uniquame to send them a package.
- 5. Call the MCIT Service Desk at 734-936-8000 if you need further assistance.

### Instructions for using MiShare: send packages, receive packages and reset password

| secure collaborative file exchange                                                                                                    | HEALTH SYSTEM<br>UNIVERSITY OF MICHIGAN                                                                                                    | secure collaborative file exchange                                                                                                    | HEALTH SYSTEM |
|----------------------------------------------------------------------------------------------------|----------------------------------------------------------------------------------------------------|----------------------------------------------------------------------------------------------------|---------------|
| Sign On                                                                                                    |                                                                                                    | Proget Your Password                                                                                                    | i?            |
| Username:<br>Password:<br>B)                                                                                                    | Information Assurance Notice:<br>your use of these resources, you agree to abide by<br>ttp://spg.umich.edu/policy/601.07, in addition to all<br>relevant state and federal laws. | <b>***NOTE:</b> If you have locked your account by guessing the wrong password multiple<br>times, you MUST wait 20 minutes after your last attempt before requesting a password<br>change from this page. During the lockout duration your account cannot receive email so<br>your password change request will not be able to email your new password.                                                                                                    |               |
| Sign On                                                                                                    |                                                                                                    | Password Change Request                                                                                                    |               |
| Need Help? Tech Support - Using MiShare<br>Forget your password? <u>Request a password change</u><br>Don't have an account? <u>Register and Send Files</u> |                                                                                                    | Please enter your username below and then click the "Request Password Change" button. An email message with more information about the password reset process will be sent to your registered ema address. This message may ask you to click on a link to reset your password. If it does, you have 30 minutes to do so before the link expires. If no link is provided in the message, or if you do not receiv a message within 15 minutes, you will need to contact your administrator to reset your password. |               |
|                                                                                                    |                                                                                                    | Request Password Change                                                                                                    |               |

# **Additional help**

If you require assistance, please call the MCIT Service Desk at 734-936-8000.